# For Google Chrome

1. Click on the **3 dots** at the top right corner and click on settings.

|               |          |      |         |   |          |      | $\sim$  | _    | D      |        | ×        |
|---------------|----------|------|---------|---|----------|------|---------|------|--------|--------|----------|
|               |          | ¢    | ☆       | U | 1        | New  | New     | 10.  | *      |        | :        |
| Pure CSS Bull | b Switch | æ Ho | ow to s |   | New tab  | )    |         |      |        | Ctrl+T |          |
|               |          |      |         |   | New win  | ndow | 1       |      |        | Ctrl+N | I        |
|               |          |      |         |   | New Inc  | ogni | to wind | dow  | Ctrl+S | hift+N | J        |
|               |          |      |         |   | History  |      |         |      |        |        | ►        |
|               |          |      |         |   | Downloa  | ads  |         |      |        | Ctrl+J | J        |
|               |          |      |         |   | Bookma   | rks  |         |      |        |        | ►        |
|               |          |      |         |   | Zoom     |      | - '     | 100% | +      | - 53   | 3        |
|               |          |      |         |   | Print    |      |         |      |        | Ctrl+F | <b>)</b> |
|               |          |      |         |   | Cast     |      |         |      |        |        |          |
|               |          |      |         |   | Find     |      |         |      |        | Ctrl+F | -        |
|               |          |      |         |   | More to  | ols  |         |      |        |        | ►        |
|               |          |      |         |   | Edit     |      | Cut     | C    | Сору   | Pas    | ste      |
|               |          |      |         |   | Settings |      |         |      |        |        |          |
|               |          |      |         |   | Help     |      |         |      |        |        | ►        |
|               |          |      |         |   | Exit     |      |         |      |        |        |          |

### 2. Click on **Privacy and Security** tab on the left then click on **Site settings**

| 🔅 Settings                                              | × +                                |                                                                                                    |        |
|---------------------------------------------------------|------------------------------------|----------------------------------------------------------------------------------------------------|--------|
| $\leftrightarrow$ $\rightarrow$ C $\odot$ Chrome        | chrome:// <b>settings</b> /privacy |                                                                                                    |        |
| Settings                                                |                                    | Q Search settings                                                                                       |        |
| You and Google                                          |                                    | Safety check                                                                                            |        |
| 🔒 Autofill                                              | _                                  | Chrome can belo keen you safe from data breaches had extensions and more                                | ck now |
| Privacy and security                                    |                                    |                                                                                                    |        |
| <ul> <li>Appearance</li> <li>Q Search engine</li> </ul> |                                    | Privacy and security                                                                                    |        |
| Default browser                                         |                                    | Clear browsing data<br>Clear history, cookies, cache, and more                                          | •      |
| () On startup                                           | *                                  | Cookies and other site data Third-party cookies are blocked in Incognito mode                           | •      |
| Extensions                                              | Z                                  | Security<br>Safe Browsing (protection from dangerous sites) and other security settings                 | •      |
| About Chrome                                            |                                    | Site Settings<br>Controls what information sites can use and show (location, camera, pop-ups, and more) | *      |
|                                                         |                                    | Privacy Sandbox     Trial features are on                                                               | Ø      |

#### 3. Scroll down the list and select **Pop-ups and redirects**

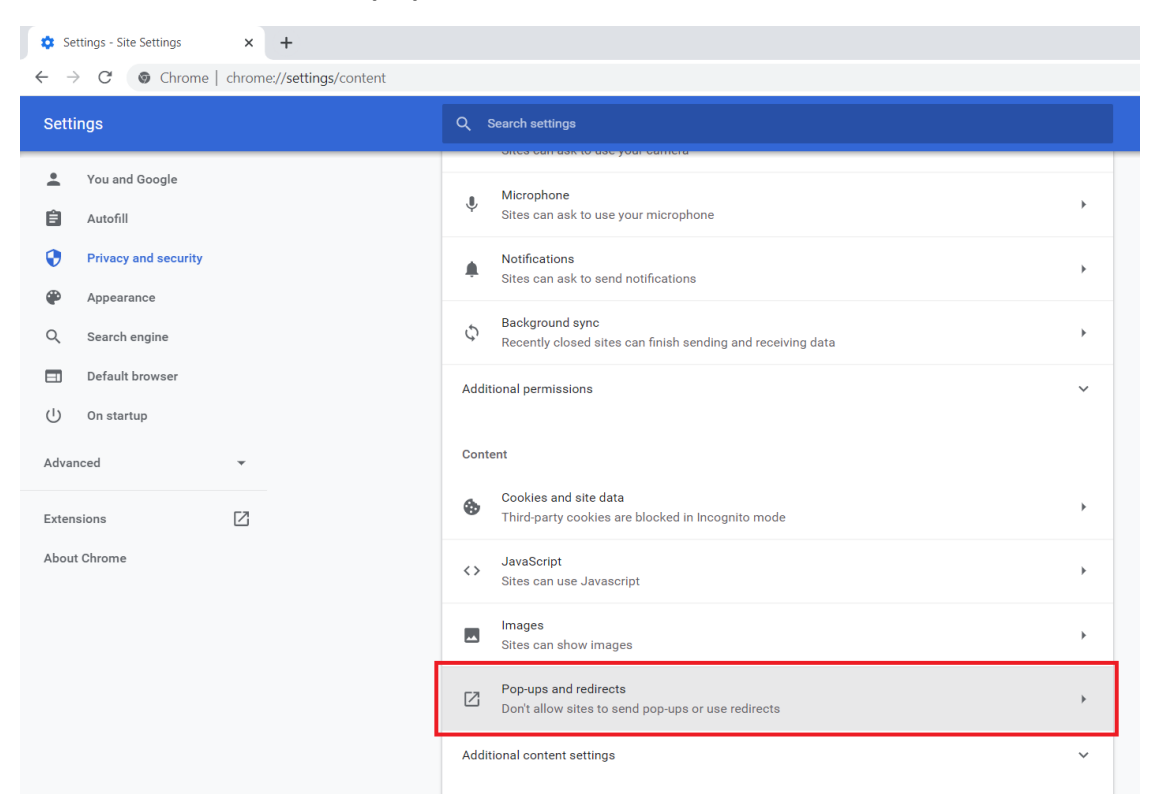

4. Click on Add for "<u>Allowed to send pop-ups and use redirects</u>"

| Settings - Pop-ups and redirects × +                                |                                                                                                    |
|---------------------------------------------------------------------|----------------------------------------------------------------------------------------------------|
| $\leftarrow$ $\rightarrow$ C $\odot$ Chrome   chrome://settings/con | tent/popups                                                                                              |
| Settings                                                            | Q Search settings                                                                                        |
| You and Google                                                      | ← Pop-ups and redirects Q Search                                                                         |
| <ul> <li>Autofill</li> <li>Privacy and security</li> </ul>          | Sites might send pop-ups to show ads, or use redirects to lead you to websites you may not want to visit |
| Appearance                                                          | Default behavior<br>Sites automatically follow this setting when you visit them                          |
| C Search engine                                                     | O Z Sites can send pop-ups and use redirects                                                             |
| () On startup                                                       | On't allow sites to send pop-ups or use redirects                                                        |
| Advanced 👻                                                          | Customized behaviors                                                                                     |
| Extensions                                                          | Sites listed below follow a custom setting instead of the default                                        |
| About Chrome                                                        | Not allowed to send pop-ups or use redirects Add No sites added                                          |
|                                                                     | Allowed to send pop-ups and use redirects Add No sites added                                             |

5. Add the Website/URL to unblock the popups

| Sit     | Sites can send pop-ups and use redirects |           |     |   |
|---------|------------------------------------------|-----------|-----|---|
| 57      | Add a site                               |           | - 1 |   |
|         | Site                                     |           |     |   |
|         | wss.mahadiscom.in                        |           |     |   |
| omize   |                                          |           | -1  |   |
| listed  |                                          |           |     |   |
|         | C                                        | ancel Add |     |   |
| allower |                                          |           |     | A |
|         |                                          |           |     |   |

## For Mozilla Firefox

1. Click on the **application menu** at the top right corner and click on **settings**.

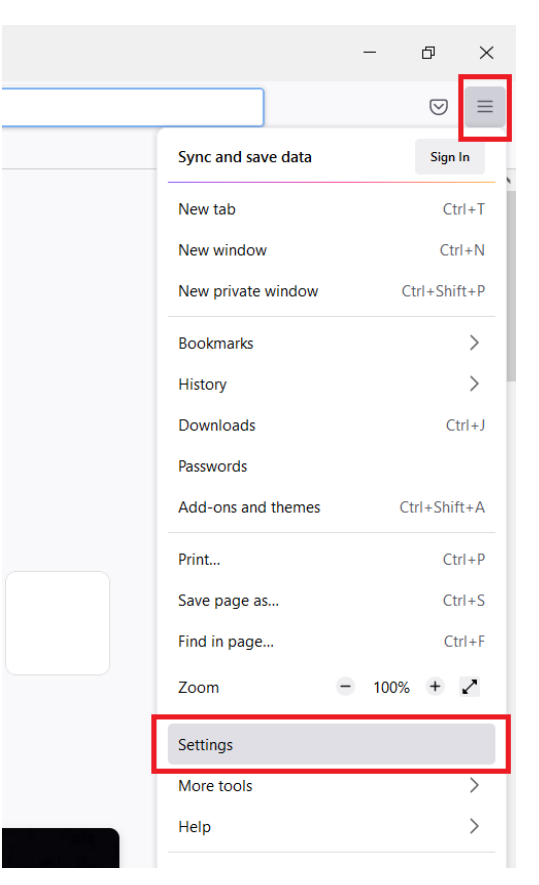

### 2. Click on **Privacy and Security** tab on the left.

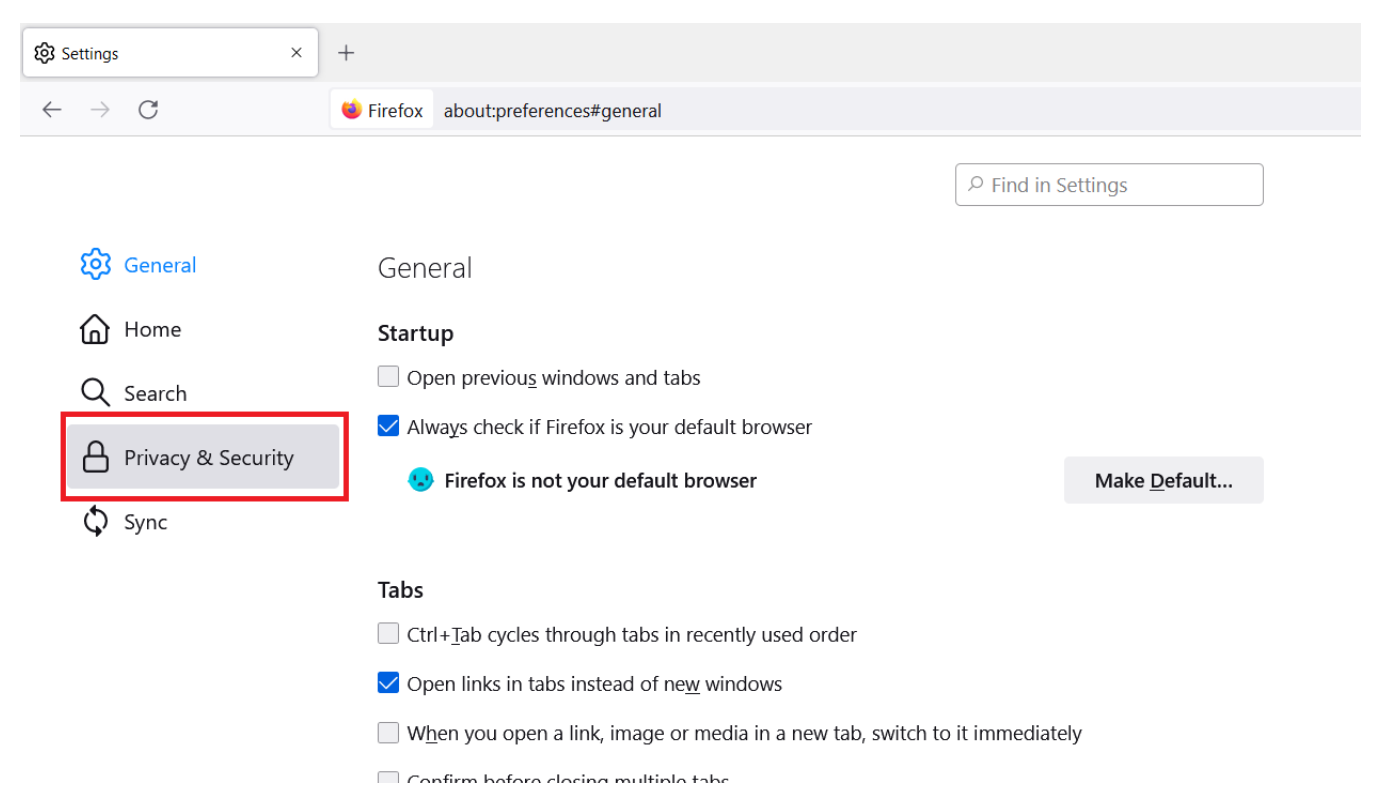

### 3. Scroll down the list and look for **Block Pop-up windows** and click on the **Exceptions** button next to it.

| ô Settings ×                 | +                                                                   |                    |
|------------------------------|---------------------------------------------------------------------|--------------------|
| $\leftarrow$ $\rightarrow$ G | Firefox about:preferences#privacy                                   |                    |
|                              |                                                                     |                    |
| හි General<br>බ Home         | Notifications Learn more Pause notifications until Firefox restarts | Se <u>t</u> tings  |
| Q Search                     | Autoplay                                                            | Se <u>t</u> tings  |
| Privacy & Security           | C Virtual Reality                                                   | Se <u>t</u> tings  |
| Sync                         | ✓ Block pop-up windows                                              | <u>E</u> xceptions |
|                              | Warn you when websites try to install add-ons                       | <u>E</u> xceptions |
|                              |                                                                     |                    |

Firefox Data Collection and Use

We strive to provide you with choices and collect only what we need to provide and improve

4. Enter the Address of the website, click on **Allow** and then **Save Changes**.

|                   |                                                                                  |                                        | ♀ Find in Setting   | IS             |                    |               |
|-------------------|----------------------------------------------------------------------------------|----------------------------------------|---------------------|----------------|--------------------|---------------|
|                   |                                                                                  | Allowe                                 | ed Websites - Pop-u | ıps            |                    | ×             |
| Lea<br>:atic      | You can specify which v<br>want to allow and then<br>A <u>d</u> dress of website | vebsites are allowed t<br>click Allow. | o open pop-up win   | dows. Type the | exact address of t | he site you   |
|                   | wss.mahadiscom.in                                                                |                                        |                     |                |                    |               |
|                   |                                                                                  |                                        |                     |                |                    | <u>A</u> llow |
| rind <sub>'</sub> | Website                                                                          |                                        |                     |                | Status             | •             |
| we                |                                                                                  |                                        |                     |                |                    |               |
| Olle              |                                                                                  |                                        |                     |                |                    |               |
| e yo              |                                                                                  |                                        |                     |                |                    |               |
| e. W              |                                                                                  |                                        |                     |                |                    |               |
| sen               | Domous Website                                                                   | Domovo All Moho                        | ites                |                |                    |               |
| inst<br>senc      | Ecuone merrite                                                                   |                                        |                     |                | Save Changes       | Cancel        |

## For Microsoft Internet Explorer

1. Click on the **settings** button at the top right corner and click on **internet options**.

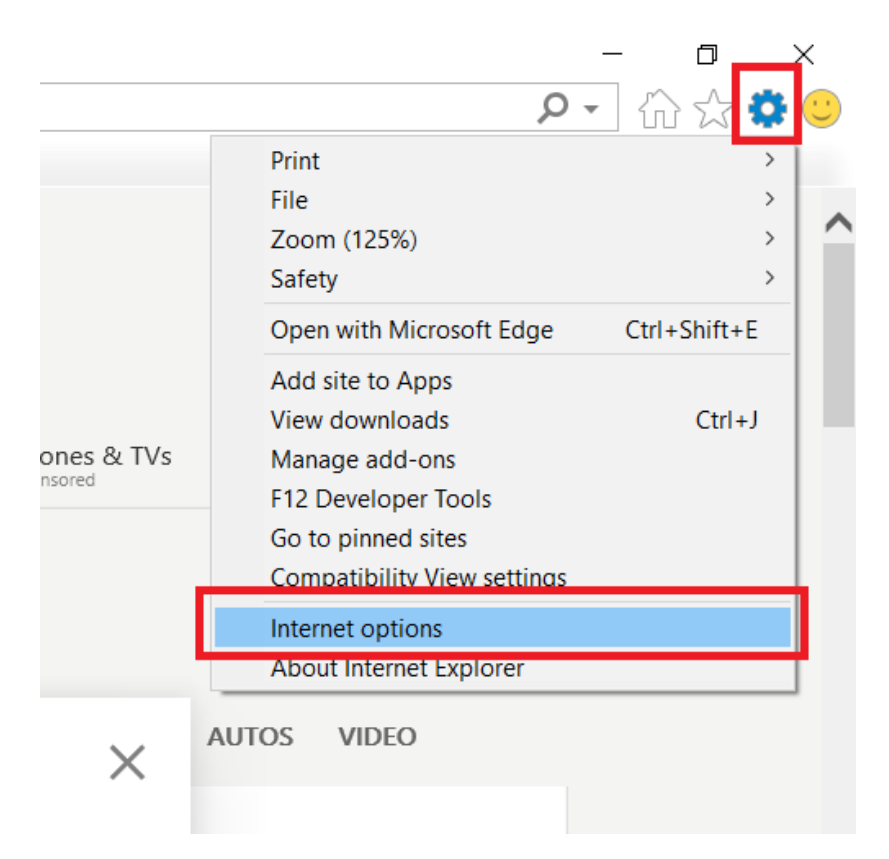

2. Go to the **Privacy** tab and click on **Settings** next to "<u>Turn on Pop-up blocker</u>".

|                                                        | ? ×           |   |
|--------------------------------------------------------|---------------|---|
| General Securit Privacy Content Connections Prog       | rams Advanced |   |
| Settings                                               |               |   |
| Sites                                                  | Advanced      |   |
| Location                                               |               |   |
| Never allow websites to request your physical location | Clear Sites   |   |
| Pop-up Blocker                                         |               |   |
| ✓ Turn on Pop-up Blocker                               | Settings      |   |
| InPrivate                                              |               | l |
|                                                        |               |   |
|                                                        |               |   |

| Exceptions                          |                                                     |                         |                     |
|-------------------------------------|-----------------------------------------------------|-------------------------|---------------------|
| Pop-ups are curre websites by addir | ntly blocked. You can<br>g the site to the list bel | allow pop-ups fr<br>ow. | om specific         |
| Address of website to allow         | ľ.                                                  |                         |                     |
| https://wss.mahadiscom.in           |                                                     |                         | <u>A</u> dd         |
| Allowed sites:                      |                                                     |                         |                     |
| http://www.dell.com/suppo           | rt/home                                             |                         | <u>R</u> emove      |
| http://www.dellauction.com          | l                                                   |                         |                     |
| http://www1.ap.dell.com/co          | ontent/default.aspx?c=i                             | n&l=en&s=g              | R <u>e</u> move all |
|                                     |                                                     |                         |                     |
| Notifications and blocking lev      | vel:                                                |                         |                     |
| Play a sound when a po              | p-up is blocked.                                    |                         |                     |
| Show Notification bar wh            | en a pop-up is blocke                               | d.                      |                     |
| Blocking level:                     |                                                     |                         |                     |
| Medium: Block most autom            | atic pop-ups                                        |                         |                     |
|                                     |                                                     |                         |                     |

## For Microsoft EDGE

1. Click on the **3 dots** at the top right corner and click on **settings**.

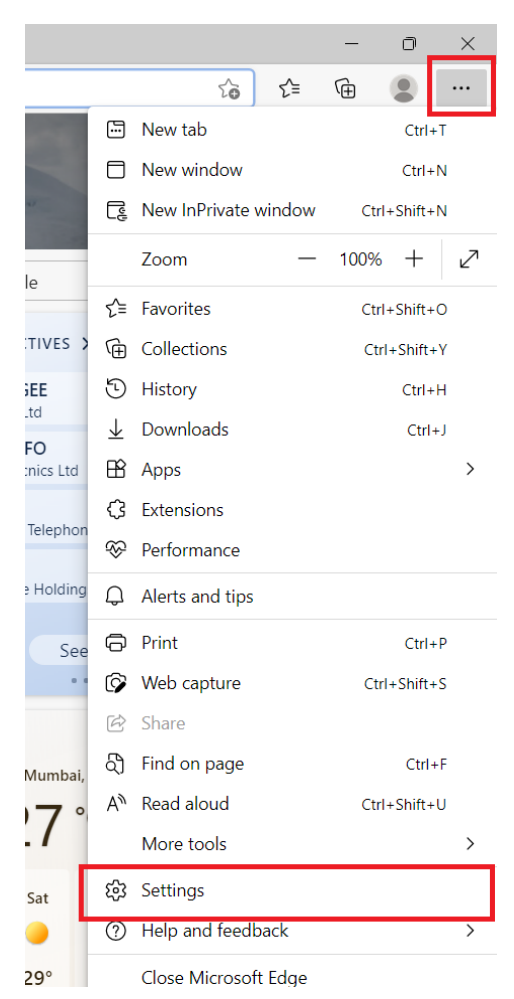

2. Click on the **Cookies and site Permissions** tab on the left.

| D tig3 Settings × +                                                                                                    |                                                                                                    |                        |
|----------------------------------------------------------------------------------------------------|----------------------------------------------------------------------------------------------------|------------------------|
| $\leftarrow$ $\rightarrow$ C $\textcircled{B}$ Edge   edge://settings/                                                                                                    | profiles                                                                                                    |                        |
| Settings                                                                                                    | Your profile                                                                                                    | + Add profile          |
| Q Search settings  Profiles  Drivegy coarch and convices                                                                                                    |                                                                                                    |                        |
| <ul> <li>Appearance</li> <li>Start, home, and new tabs</li> <li>Share, copy and paste</li> </ul>                                                                                                    | Profile 1<br>Back up your browsing data and see your favorites, passwords, history, and more<br>on all your devices. <u>Microsoft Privacy Statement</u> | • Sign in to sync data |
| Cookies and site permissions                                                                                                    | cies and site nermissions                                                                                                    | >                      |
| ↓ Downloads<br>愛 Family safety                                                                                                    | Personal info                                                                                                    | >                      |
| 🗊 Edge bar                                                                                                    | Passwords                                                                                                    | >                      |
| A <sup>rt</sup> Languages                                                                                                    | Payment info                                                                                                    | >                      |
| System and performance                                                                                                    | En Import browser data                                                                                                    | >                      |
| <ul><li>Reset settings</li><li>Phone and other devices</li></ul>                                                                                                    | Sc Profile preferences                                                                                                    | >                      |
| <ul><li>     Accessibility     About Microsoft Edge     About Microsoft Edge     About Microso</li></ul> |                                                                                                    |                        |

### 3. Click on **Pop-ups and redirects**

| 🖸 🐯 Settings x +                                                    |                                             |
|---------------------------------------------------------------------|---------------------------------------------|
| $\leftarrow$ $\rightarrow$ $C$ $\wr$ Edge   edge://settings/content | it                                          |
| Settings                                                            | Microphone     Ask first                    |
| Q Search settings                                                   | (•) Motion or light sensors                 |
| Profiles                                                            | Allow sites to use motion and light sensors |
| Privacy, search, and services                                       |                                             |
| Appearance                                                          | Ask first                                   |
| Start, home, and new tabs                                           | R JavaScript                                |
| 🖻 Share, copy and paste                                             | Allowed                                     |
| Cookies and site permissions                                        | () Images                                   |
| Default browser                                                     | Show all                                    |
| $ \underline{\downarrow} $ Downloads                                |                                             |
| 😤 Family safety                                                     | Pop-ups and redirects Blocked               |
| 🗊 Edge bar                                                          | L                                           |
| A <sup>p</sup> Languages                                            | Ads     Blocked                             |
| Printers                                                            |                                             |
| System and performance                                              | (5) Background sync                         |

### 4. Under **Allow** section click on **Add**

|              | ණි s                     | lettings          | ×                    | +                 |                                          |  |
|--------------|--------------------------|-------------------|----------------------|-------------------|------------------------------------------|--|
| $\leftarrow$ | $\rightarrow$            | C                 | € Edge   edge://     | settings/content/ | /popups                                  |  |
|              | Sett                     | tings<br>Search s | settings             | <i></i>           | Site permissions / Pop-ups and redirects |  |
|              | 8                        | Profiles          |                      |                   | Block (recommended)                      |  |
|              | Ċ                        | Privacy, s        | search, and services |                   |                                          |  |
|              | 3                        | Appeara           | nce                  |                   | Block                                    |  |
|              |                          | Start, ho         | me, and new tabs     |                   |                                          |  |
|              | È                        | Share, co         | ppy and paste        |                   | No sites added                           |  |
|              | <b>G</b>                 | Cookies           | and site permissions |                   |                                          |  |
|              | ٦                        | Default k         | prowser              |                   | Allow                                    |  |
|              | $\underline{\downarrow}$ | Downloa           | ads                  |                   | No sites added                           |  |
|              | 3                        | Family sa         | afety                |                   |                                          |  |

#### 5. Enter the site address and click on **Add**

| Add a site        |        | $\times$ |
|-------------------|--------|----------|
| Site              |        |          |
| wss.mahadiscom.in |        |          |
| Add               | Cancel |          |